## BigBlueButton – Anleitung für Teilnehmer/innen

- 1. Überprüfen Sie, ob Sie als Internet Browser eine aktuelle Version von Mozilla **Firefox**, Google **Chrome** oder Safari (Apple) haben. Der Internet Explorer wird nicht unterstützt.
- 2. Rufen Sie 10 Minuten vor der Veranstaltung im Browser den Link zur

Konferenz auf, den Sie von der Volkshochschule erhalten haben.

3. Bitte geben Sie im nächsten Fenster Ihren **Namen** an.

## 4. Betreten des Konferenzraums:

Sie werden nun automatisch den in Konferenzraum geleitet.

## 5. Mikrofon freigeben:

Abfrage: "Wie möchten Sie beitreten?" – "Mit Mikrofon" anklicken. Wenn Sie ein Headset oder Kopfhörer vom Smartphone verwenden, ist Ihr Ton besser als direkt über den Lautsprecher Ihres Laptops.

Wenn die Teilnahme mit **Mikrofon** ausgewählt wurde, öffnet sich ein Fenster, in dem im Browser aus Sicherheitsgründen um **Erlaubnis gefragt wird.** Erlauben Sie die dauerhafte Speicherung der Einstellung. (Evtl. muss auch bei den Betriebssystemeinstellungen die Erlaubnis erteilt werden.)

**Echotest**: Anschließend wird ein kurzer Audiotest durchgeführt. Hier klicken Sie bitte entweder "Ja" oder "Nein" an. Falls Sie sich noch nicht hören, wird ein erneuter Echotest durchgeführt. Eventuell müssen Sie dann auch Ihr Mikrofon im Browser nochmals bestätigen.

## 6. Webcam freigeben

Sie sind im Konferenzraum, aber Ihre Webcam ist noch deaktiviert. Mit einem Klick auf das **blaue Symbol Kamera** im Balken unten geben Sie Ihre Kamera frei.

Ggf. werden Sie vor der Aktivierung Ihrer Kamera aufgefordert, der Verwendung der Webcam durch den **Browser zuzustimmen**. Wie beim Zugriff auf das Mikrofon empfiehlt sich auch hier die dauerhafte Speicherung dieser Einstellung.

Die Freigaben von Mikrofon und Webcam können Sie mit dem jeweiligen Symbol im Balken unten jederzeit wieder ausschalten.

Viel Erfolg!